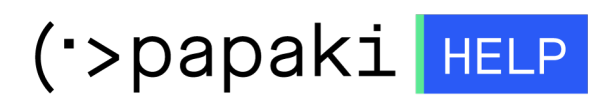

**Γνωσιακή βάση > Managed WordPress Υπηρεσίες > WooCommerce eShop >** Τι πρέπει να κάνω για να μπορώ να δέχομαι πιστωτικές κάρτες στο eShop μου;

## Τι πρέπει να κάνω για να μπορώ να δέχομαι πιστωτικές κάρτες στο eShop μου;

- 2022-10-15 - WooCommerce eShop

Το ηλεκτρονικό σας κατάστημα μπορεί να δέχεται πιστωτικές κάρτες σε συνεργασία με μια από τις δυο παρακάτω τράπεζες. Για να μπορέσετε να πραγματοποιήσετε χρεώσεις πρέπει να ακολουθήσετε τα παρακάτω βήματα στην τράπεζα της επιλογής σας:

On Line χρέωση πιστωτικής κάρτας EFG Eurobank:

Εάν επιθυμείτε να πραγματοποιούνται συναλλαγές με χρέωση των πιστωτικών καρτών των πελατών σας μέσω του Online συστήματος της τράπεζας EFG Eurobank, θα πρέπει να ακολουθήσετε έναν από τους 2 τρόπους παρακάτω.

1. Ενεργοποίηση τρόπου πληρωμής χρησιμοποιώντας το ΑΡΙ

- Άνοιγμα λογαριασμού όψεως, εάν δεν έχετε ήδη λογαριασμό στην EFG Eurobank

- Αίτηση για Online χρέωση πιστωτικής κάρτας και κατάθεση στο κατάστημα που συνεργάζεται η επιχείρηση σας.

- Αφού συμπληρώσετε την αίτηση και εγκριθεί από το ανάλογο τμήμα της Τράπεζας, το αίτημα σας ενεργοποιείται σε ένα χρονικό διάστημα περίπου 15-20 ημερών.

- Σας αποστέλλονται οι κωδικοί Merchants ID και Hash Password τα οποία συμπληρώνετε στα ανάλογα πεδία του διαχειριστικού εργαλείου (Γενικές Ρυθμίσεις – Τρόποι Πληρωμής – Πιστωτική κάρτα (Eurobank) – Επεξεργασία  - Σε περίπτωση που θέλετε να ενεργοποιήσετε και το σύστημα των δόσεων, θα πρέπει να υποβάλετε αντίστοιχο αίτημα στην τράπεζα και εφόσον αυτό εγκριθεί, μπορείτε να ορίσετε τις δόσεις σας με αναλογία ποσού-δόσης (Γενικές Ρυθμίσεις – Τρόποι Πληρωμής – Πιστωτική κάρτα (Eurobank) – Επεξεργασία – (δόσεις) Ενεργοποίηση)

 Μετά την ολοκλήρωση των ρυθμίσεων θα πρέπει να προχωρήσετε σε ενεργοποίηση του τρόπου πληρωμής (Γενικές Ρυθμίσεις – Τρόποι Πληρωμής – Πιστωτική κάρτα (Eurobank) – Ενεργοποίηση)

2. Ενεργοποίηση τρόπου πληρωμής χρησιμοποιώντας το redirect (πατώντας την επιλογή redirect)

Οι διευθύνσεις redirect που δίνετε στην τράπεζα:

https://demo.papakishop.gr/checkout/redirect/confirm

https://demo.papakishop.gr/checkout/redirect/validate

https://demo.papakishop.gr/checkout/redirect/ok

https://demo.papakishop.gr/checkout/redirect/error